## 8. ILL貸借依頼

1. メニューの「利用者サービス」の「ILL貸借依頼」をクリックする。

2. 「利用者認証」画面が表示されるので、利用者IDとパスワードを入力後、「ログイン」 ボタンをクリックする。

3. 「依頼条件の選択」画面が表示されるので、該当項目を選択し、「選択」ボタンをク リックする。

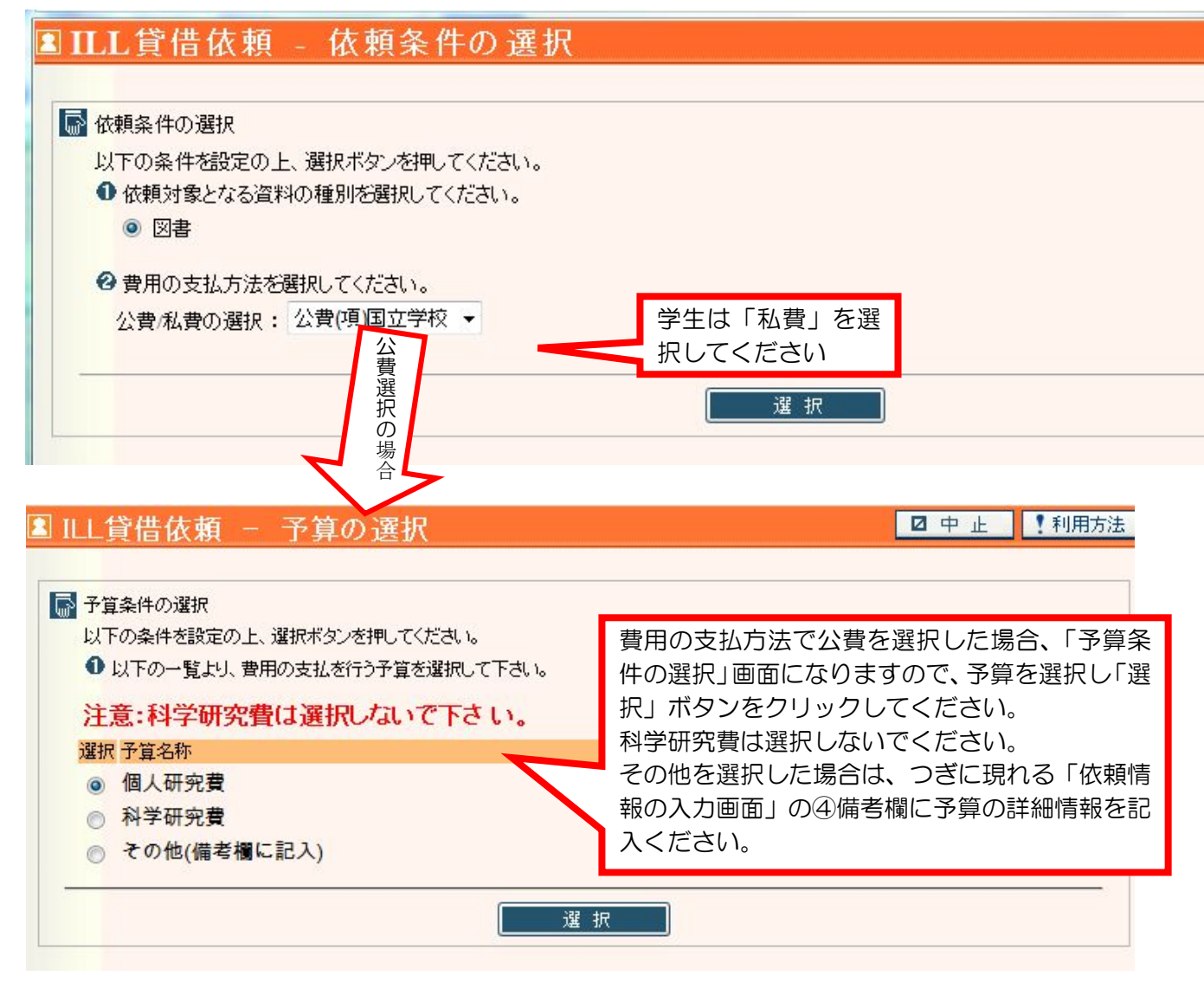

4. 依頼情報の入力画面で必要事項を入力し「申し込み」ボタンをクリックします。

| (味(前板のハハ)<br>(下の情報を入力)、由し込みボ | ない透明してください。    |                                               |             |      |  |
|------------------------------|----------------|-----------------------------------------------|-------------|------|--|
| ●以下の資料情報を入力(確認)              | してください。        | 「図書のター                                        | イトル」「著者」「出版 | 者」「出 |  |
| *タイトル:                       |                | 版年」「ISBI                                      | N   など資料情報を | 入力し  |  |
|                              |                | てください                                         |             |      |  |
| 山 版 土 •                      |                |                                               |             |      |  |
|                              |                | 山版平(四)首),                                     |             |      |  |
| 苍亏寺:                         |                |                                               |             |      |  |
| ISBN :                       |                | 書誌D:                                          |             |      |  |
| NBN :                        | NBN :          |                                               | LCCN :      |      |  |
| 書誌典拠:                        |                | 所蔵典拠:                                         |             |      |  |
|                              |                |                                               |             |      |  |
| 3 以下の依頼者情報を入力(確認             | 認)してください。      |                                               |             |      |  |
| 利用者ID:                       |                | 氏名:                                           |             |      |  |
| 川馬路・                         |                | 「川馬司者・「」「」「」「」「」「」「」「」「」「」「」「」「」」「」」「」」「」」「」」 |             |      |  |
| が加油区力・                       | 郵便番号、          |                                               |             |      |  |
| E mail ·                     | 住所は入力          | ※ E mail(1)亦面・                                |             |      |  |
| L-man ·                      | 不要です           | ※ E-mail() 支文:                                |             |      |  |
|                              | 1.2 ( 9.       | ※ E-mailU)的EB沿:                               | @           |      |  |
| 郵便番号:                        |                |                                               |             |      |  |
| 住所:                          |                |                                               |             |      |  |
| * 連絡先: 💿 01342               | 275274 🔻 🔘 ※左調 | 記以外                                           |             |      |  |
|                              |                |                                               |             |      |  |
|                              |                |                                               |             |      |  |
| い下の <b>佐頼(長祝</b> な) +        |                | 付方法は、「速達」                                     |             |      |  |
|                              |                | アロオスこともで                                      |             |      |  |
| 宜科裡別: <b>図</b> 會             |                | され するここして                                     | 「こく性別:員借    |      |  |
| 送付方法:                        |                | より(布金しに场                                      |             |      |  |
| 由认館・図書                       |                |                                               |             |      |  |
|                              | 「馬 か           | ります。)                                         |             |      |  |
| 甲込日:201                      | 1/05/05 希      | 望されない場合、通                                     |             |      |  |
| 支払区分:公費                      | (項)国立学校常       | は何も選択しない                                      | 使用予算:個人研    | 究費   |  |
|                              | で              | ください。                                         |             |      |  |
| ×                            |                |                                               | •           |      |  |
| 通1言作聞                        |                |                                               |             |      |  |
| 備考:                          |                |                                               |             |      |  |
|                              |                |                                               |             |      |  |
|                              |                |                                               |             |      |  |
|                              |                |                                               |             |      |  |

5.「貸借依頼の内容確認」画面になりますので、内容がよろしければ「決定」ボタンをクリックしてください。依頼内容を修正する場合は、「入力し直す」ボタンをクリックしてください。「最初から」ボタンをクリックすると「依頼条件の選択」画面に戻ります。

6.「貸借依頼完了通知」画面が表示されます。